## TATACARA UNTUK KE E-DAFTAR DI DALAM SISTEM AMBILAN MAHASISWA

LANGKAH 1: Sila layari pautan <u>https://intake.utmspace.edu.my/login</u> untuk mengakses ke Sistem Ambilan Mahasiswa (SAM) dan log masuk sistem tersebut.

| $\leftarrow$ $\rightarrow$ C' $\textcircled{a}$ | ttps://intake. <b>utmspace.edu.my</b> /login                                              | ⊘ ☆                        | III\ 🗉 🔍 E |
|-------------------------------------------------|-------------------------------------------------------------------------------------------|----------------------------|------------|
|                                                 | UTTER RECEIPTING                                                                          |                            |            |
|                                                 | Create an Account Login                                                                   |                            |            |
|                                                 | Please create an account to <u>apply</u> .                                                |                            |            |
|                                                 | Email                                                                                     |                            |            |
|                                                 | Password                                                                                  |                            |            |
|                                                 | If you have never changed your password, this is your IC or Passport number.              |                            |            |
|                                                 | Remember Me                                                                               |                            |            |
|                                                 | Login                                                                                     |                            |            |
|                                                 | I forgot my password                                                                      |                            |            |
|                                                 | For further assistance please contact us at                                               |                            |            |
| <b>6</b> +60197252856/ 0197                     | 348856/ 0197192667/0195724110 (Working operating hours: SUNDAY : 8:00 am – 3:30 pr<br>pm) | n MON - THUR : 8:00 am - 5 | 5:00       |

**LANGKAH 2 :** Sila ke paparan muka hadapan. Lihat di sebelah kiri ruangan yang berjudul **"View History"** dan klik di bahagian tersebut.

| UTMSPACE                                                                      | Logout                                                                                                    |
|-------------------------------------------------------------------------------|----------------------------------------------------------------------------------------------------|
|                                                                               | ${\sf Previous} \; {\sf Applications} \to$                                                                                                  |
| APPLY (SUBMITTED) COMPLETE / INCOMPLETE OUALIFIE<br>Aug 18, seco Aug 18, seco | 3 4 5<br>D / NOT CUALIFIED OFFER / NOT OFFER †<br>Sop 17, 2020 Sop 27, 2020 ACCEPT / REJECT OFFER<br>Sop 28, 2020                           |
| Your application is ACCEPTED                                                  | SEPTEMBER 2020                                                                                                    |
| You accepted the offer.<br>Sila klik di sini                                  | We are excited that you accepted our offer for:<br>SARJANA MUDA SAINS KOMPUTER<br>(KEJURUTERAAN PERISIAN) DENGAN KEPUJIAN<br>at JOHOR BAHRU |
|                                                                               | 2 Documents                                                                                                    |
|                                                                               | Document                                                                                                    |
|                                                                               | SURAT TAWARAN                                                                                                    |

LANGKAH 3 : Kemudian, sila klik di ruangan yang bertulis "Sila kemaskini maklumat anda di E-Daftar" seperti paparan di bawah.

|                          | UTMSPACE                                                                          | Logout                                                                                                    |
|--------------------------|-----------------------------------------------------------------------------------|----------------------------------------------------------------------------------------------------|
|                          | 1 2<br>APPLY (SUBMITTED) COMPLETE / INCOMPLETE<br>Aug 18. 2020 Aug 18. 2020       | 3 4 5<br>XUALIFIED / NOT QUALIFIED OFFER / NOT OFFER 1<br>Sep 17.2020 Sep 27.2020 ACCEPT / REJECT OFFER<br>Sep 58.2020    |
|                          | Your application is                                                               | SEPTEMBER 2020                                                                                                    |
|                          | You accepted the offer.                                                           | We are excited that you accepted our offer for:<br>SARJANA MUDA SAINS KOMPUTER<br>(KEJURUTERAAN PERISIAN) DENGAN KEPUJIAN |
|                          | <ul> <li>1 week ago</li> <li>Accepted</li> <li>You accepted the offer.</li> </ul> | at JOHOR BAHRU<br>안 Documents                                                                                             |
| Sila klik<br>di E-Daftar | 💕 Sila kemaskini maklumat anda di E-Daftar.                                       | Document  SURAT TAWARAN                                                                                                   |
|                          | o 1 week ago<br>Offer Confirmed                                                   | ♦ SET TAWARAN KEMASUKAN<br>♦ TINDAKAN SEGERA CALON                                                                        |

LANGKAH 4 : Setelah klik, paparan E-daftar akan dikeluarkan seperti gambar di bawah. Mohon untuk isikan semua maklumat yang diperlukan selengkapnya di bahagian "Menu" dan simpan (*save*). Proses E-Daftar telah pun SELESAI.

| $\leftarrow$ $\rightarrow$ C $\textcircled{a}$                                                                                                    | D 🔏 intakepupw.utm.my/semakan/docs/ … 🕑 ☆                                                                                                    | II\ 🗉 🛎 | 3 |
|----------------------------------------------------------------------------------------------------|----------------------------------------------------------------------------------------------------|---------|---|
| UNIVERSITI TEKNOLOGI                                                                                                    | Universiti Teknologi Malaysia<br>innovative . entrepreneurial . global<br>E-DAFTAR PELAJAR BAHARU SESI AKADEMIK 2020/2021 SEMESTER 1.                                                                                                    |         |   |
| MENU<br>UTM PS<br>Borang Pendaftaran Pelajar<br>E-Daftar<br>Slip E-Daftar<br>FAQ (Soalan Lazim)<br>Hubungi Kami<br>Manual Pengguna Sistem E-Da<br>Huat turun Adobe Reader<br>Keluar | UTM P5         Nama Pelajar       :         Program Pengajian       :         No. Kad Pengenalan       :         Fakulti       :         FAkULTI KEJURUTERAAN         Borang UTM P5         *Perhatian :         1 -       Selepas selesai mengisi Borang UTM P5, anda perlu REFRESH browser anda untuk ke MENU seterusnya. | Print   |   |
| Universiti Taknologi Malaysia.<br>81310 UTM Johor Bruu, Johor Dar                                                                                                    | ul Takzim, Malaysis.                                                                                                    |         |   |
| Sila isi dan lengka                                                                                                    | i <mark>pkan ke semua maklumat tersebut.</mark>                                                                                                    |         |   |

Bahagian Rekrutmen & Pengambilan Pelajar Sekolah Pendidikan Profesional dan Pendidikan Berterusan Universiti Teknologi Malaysia